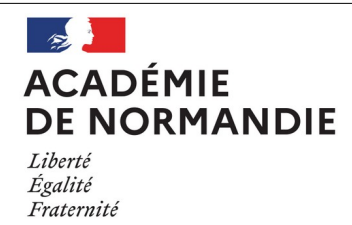

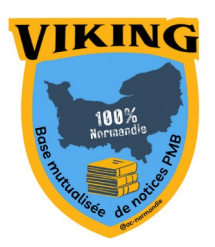

## Fiche technique 002 Récupérer des notices de la base mutualisée pour les intégrer dans PMB

PMB

## Préalable

Les notices de la base mutualisée intègrent souvent les champs « Multimédia » et « Extrait » qui permettent d'enrichir les notices (version audio, feuilletage, extrait vidéo, bande annonce...)

Extrait :

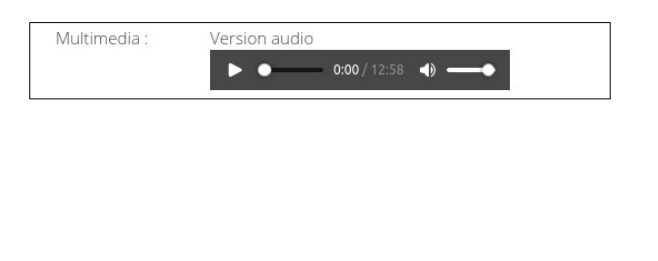

Si ces champs ne sont pas intégrés à votre base, consultez la fiche technique <u>Préparer sa base à</u> <u>l'import de notices Viking</u> pour y remédier.

### 1. Choisissez vos notices sur la base mutualisée

- Ajoutez dans le panier les notices qui vous intéressent

- Si vous souhaitez récupérer un bulletin avec des champs personnalisés complétés, vous devez **ajouter la notice du bulletin** à votre panier.

- Attention, **séparez les monographies des autres types de documents** (Ex : un panier pour les monographies, un panier pour les périodiques et les ressources numériques)

- Une fois que vous avez fait votre choix, cliquez sur le panier, choisissez « Autres actions », puis

« Exporter le panier en format » : UNIMARC VIKING

- Vous obtenez un fichier en .marc

### 2. Importez les notices dans votre base

- Connectez-vous en mode gestion à votre base PMB

- Allez dans Administration/Imports/Notices Unimarc, choisissez la fonction d'import

Deux possibilités :

#### 1. Si vous avez gardé, le format d'import « PMB Normandie »,

| _  |                                                                                                    |
|----|----------------------------------------------------------------------------------------------------|
|    | ATTENTION, cet import crée les notices et les autorités si besoin.<br>Cette fonction ne met pas à jour une notice existante.                                                                                                    |
| 1  | Le fichier doit être au format UNIMARC<br>L'import so déroule en trois phases :<br>Téléchargement de vorte fichier                                                                                                    |
| 23 | Pré-chargement du fichier<br>Transfert dans la base des notices                                                                                                    |
|    | Au lieu de télécharger votre fichier, vous pouvez le mettre à disposition sur le serveur par la méthode qui vous convient (FTP par exemple). Il doit alors être nommé impérativement<br>"unimarc_pmbmut_bacasable fic" et situé dans admin/import. Dans ce cas utilisez directement le bouton "Pré-chargement du fichier". |
|    | Choisir la fonction d'import à utiliser. PMB Normandie v Spécifique aux transferts de notices PMB Normandie                                                                                                    |
|    | Choisir l'encodage de la source: Détection automatique (fonctionne dans la majorité des cas) v                                                                                                    |
|    | (Téléchargement de votre fichier) (Pré-chargement du fichier)                                                                                                    |

🖞 Votre panier contient 3

LES 100, Tome 1 - Kass MORGAN

Publish at Calameo

# - Choisissez la fonction d'import « **PMB »** ou « **PMB Normandie** » puis cliquez sur **Téléchargement** de votre fichier.

- Importez votre fichier dans la fenêtre suivante en choisissant les options qui vous conviennent et cliquez sur **Suivant** 

| Import de notices                                                                           |                                                        |                               |                                                                  |  |  |
|---------------------------------------------------------------------------------------------|--------------------------------------------------------|-------------------------------|------------------------------------------------------------------|--|--|
| ISBN obligatoire ?                                                                          |                                                        |                               | Dédoublonnage sur code ?                                         |  |  |
| 🔿 Oui 💿 Non                                                                                 |                                                        | 🔘 Oui 🔵 No                    | Oui ○ Non ☑ Restreindre aux ISBN                                 |  |  |
| Statut des notices importées :                                                              |                                                        | Générer les li                | ens entre notices ?                                              |  |  |
| Sans statut particulier                                                                     | ~                                                      | 🖲 Oui 🔵 No                    | on                                                               |  |  |
|                                                                                             |                                                        | En cas de ren                 | nplacement de notice                                             |  |  |
|                                                                                             |                                                        | Conserver                     | toutes les relations                                             |  |  |
|                                                                                             |                                                        | <ul> <li>Conserver</li> </ul> | uniquement les relations de la notice qui remplace               |  |  |
|                                                                                             |                                                        | <ul> <li>Conserver</li> </ul> | uniquement les relations de la notice remplacée                  |  |  |
| Créer les notices en tant que nouveauté                                                     |                                                        | Tenir compte                  | Tenir compte des notices d'autorités                             |  |  |
| ● Non ○ Oui                                                                                 |                                                        | 🔿 Oui 🧿 Noi                   | ⊖Oui ⊚Non                                                        |  |  |
| En cas de doublon sur ISBN, remplacer la notice existante par la notice du fichier d'import |                                                        | Origine par d                 | Origine par défaut des autorités si non précisé dans les notices |  |  |
| 💿 Non 🔿 Oui                                                                                 |                                                        | Catalogue Interne v           |                                                                  |  |  |
| Cliquez sur Parcourir pour choisir vot                                                      | e fichier puis sur Suivant pour poursuivre le chargeme | nt                            |                                                                  |  |  |
| Parcourir Aucun fichier sélection                                                           | né.                                                    |                               |                                                                  |  |  |
| -                                                                                           |                                                        |                               |                                                                  |  |  |
| Options avancées                                                                            |                                                        |                               |                                                                  |  |  |
| Suivant                                                                                     |                                                        |                               |                                                                  |  |  |
|                                                                                             | Traitement du fichier export(2).marc                   |                               |                                                                  |  |  |
|                                                                                             | Traitement du fichier export(2).marc                   |                               |                                                                  |  |  |

Il y avait 3 notice(s) à charger, tout a été traité...

Quand le traitement est terminé, vérifiez dans Catalogue/dernières notices les notices que vous venez d'intégrer.

#### 2. Si vous avez les nouveaux formats d'imports Viking

- Choisissez la fonction d'import selon le type de document que vous souhaitez importer :

\* Viking périodiques/documents numériques : ce format permet de récupérer les vignettes des périodiques et des ressources numériques.

\* Viking monographies : ce format est spécifique aux monographies (avec ISBN)

| Choisir la fonction d'import à utiliser: | Bretagne                                                                         | \$ Spécifique aux base |
|------------------------------------------|----------------------------------------------------------------------------------|------------------------|
| Choisir l'encodage de la source: Déte    | ADAV<br>BDP<br>BDP avec inversion titre et série                                 | des cas) \$            |
| TELECHARGEMENT DE VOTRE FICHE            | BUP avec categories parametrables<br>GAM<br>Bretagne<br>Catégories RAMEAU<br>PMB |                        |
|                                          | Viking monographies                                                              |                        |
|                                          | Viking périodiques/documents numériques<br>Ascodocpsy<br>CVS                     |                        |

Si vous n'êtes pas dans l'académie de Normandie, vous pouvez les installer à l'aide de la fiche <u>Préparer l'import des notices au format PMB Normandie</u>

- Puis cliquez sur Téléchargement de votre fichier.

- Importez votre fichier dans la fenêtre suivante en choisissant les options qui vous conviennent et cliquez sur **Suivant** 

| Import de notices                                  |                                               |                                                                  |                                             |  |
|----------------------------------------------------|-----------------------------------------------|------------------------------------------------------------------|---------------------------------------------|--|
| ISBN obligatoire ?                                 |                                               | Dédoublonnage sur code ?                                         |                                             |  |
| 🔿 Oui 💿 Non                                        |                                               |                                                                  |                                             |  |
| Statut des notices importées :                     |                                               |                                                                  |                                             |  |
| Sans statut particulier                            | ~                                             | 💿 Oui 🔵 Non                                                      |                                             |  |
|                                                    |                                               | En cas de remplaceme                                             | nt de notice                                |  |
|                                                    |                                               | Conserver toutes les                                             | relations                                   |  |
|                                                    |                                               | <ul> <li>Conserver uniqueme</li> </ul>                           | ent les relations de la notice qui remplace |  |
|                                                    |                                               | <ul> <li>Conserver uniqueme</li> </ul>                           | ent les relations de la notice remplacée    |  |
| Créer les notices en tant que nouveauté            |                                               | Tenir compte des notices d'autorités                             |                                             |  |
| Oui                                                |                                               | ⊖ Oui ⊚ Non                                                      |                                             |  |
| En cas de doublon sur ISBN, remplacer la notice    | existante par la notice du fichier d'import   | Origine par défaut des autorités si non précisé dans les notices |                                             |  |
| ⊙ Non 🔿 Oui                                        |                                               | Catalogue Interne ~                                              |                                             |  |
| Cliquez sur Parcourir pour choisir votre fichier p | uis sur Suivant pour poursuivre le chargement |                                                                  |                                             |  |
| Parcourir Aucun fichier sélectionné.               |                                               | ]                                                                |                                             |  |
| + Ontions avancées                                 |                                               |                                                                  |                                             |  |
| C Options avancees                                 |                                               |                                                                  |                                             |  |
| Suivant                                            |                                               |                                                                  |                                             |  |
|                                                    | Traitement du fichier export(2).marc          |                                                                  |                                             |  |
|                                                    | Traitement du fichier export(2).marc          |                                                                  |                                             |  |

Il y avait 3 notice(s) à charger, tout a été traité...

Quand le traitement est terminé, vérifiez dans Catalogue/dernières notices les notices que vous venez d'intégrer.

Pour le GT PMB Normandie S. Bocquet Tourneur C. Goulet Janvier 2025